## Demo Test TestVision Online

1. Go to <u>https://hva.testvision.nl/online/fe/login\_tva.htm</u> and click on **'Aanmelden via SurfConext'** and log on to TestVision Online using your HVA-ID and password. If you are logging on to the application for the first time, you will be asked to share your data. Click on **Yes, share this data**.

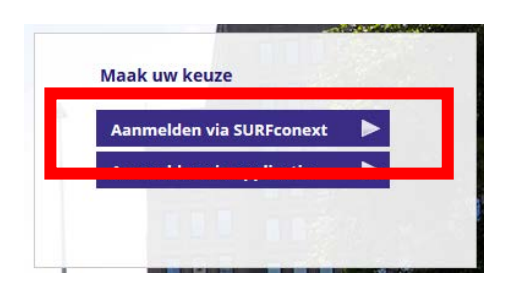

2. Click on 'Toets maken' and click on the play button of the exam you want to start.

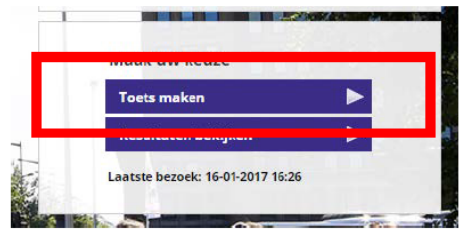

3. Read the introductory text and click on the 'Starten/Continue' button.

## Language settings in TestVision Online

 If you want to change the language settings from Dutch to English follow these steps: Change the language to English in your personal settings. Click on the pencil icon, next to the button 'Afmelden'

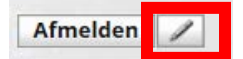

Then click on the drop down menu next to '**Taalkeuze**' choose for '**Engels**' and Click **OK** to continue.

| Achternaam: |        |   |    |
|-------------|--------|---|----|
| Taalkeuze:  | Engels | • |    |
|             |        |   | ок |

 You will receive a message that the changes in TestVision Online will not take effect until you log in again. Click OK, and click on the button 'Afmelden' to log out.

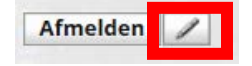